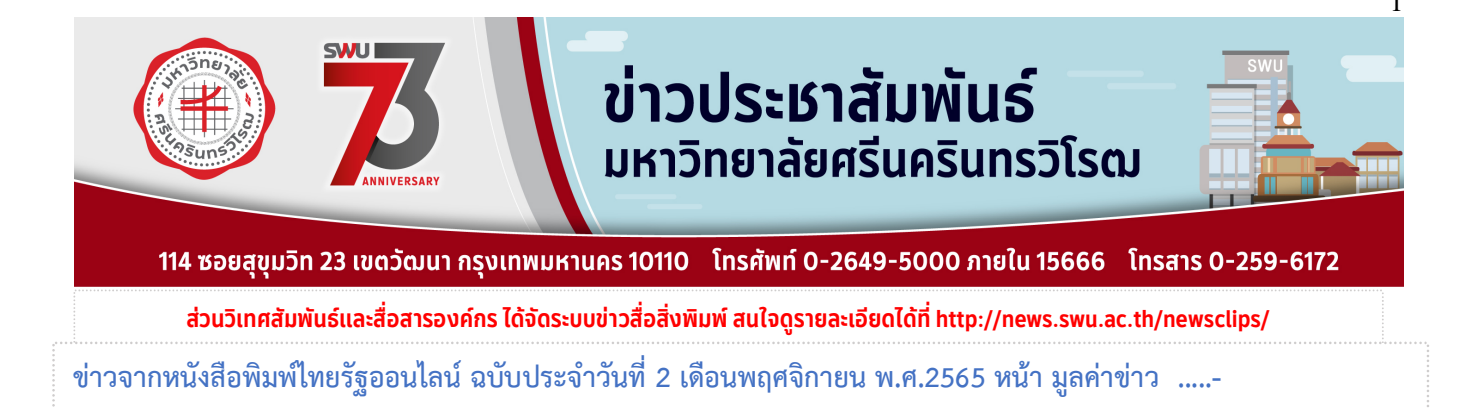

# เริ่มวันนี้ TCAS66 เปิดให้ลงทะเบียนสมัครสอบ TGAT/TPAT ตั้งแต่วันที่ 1-10 พ.ย. 65

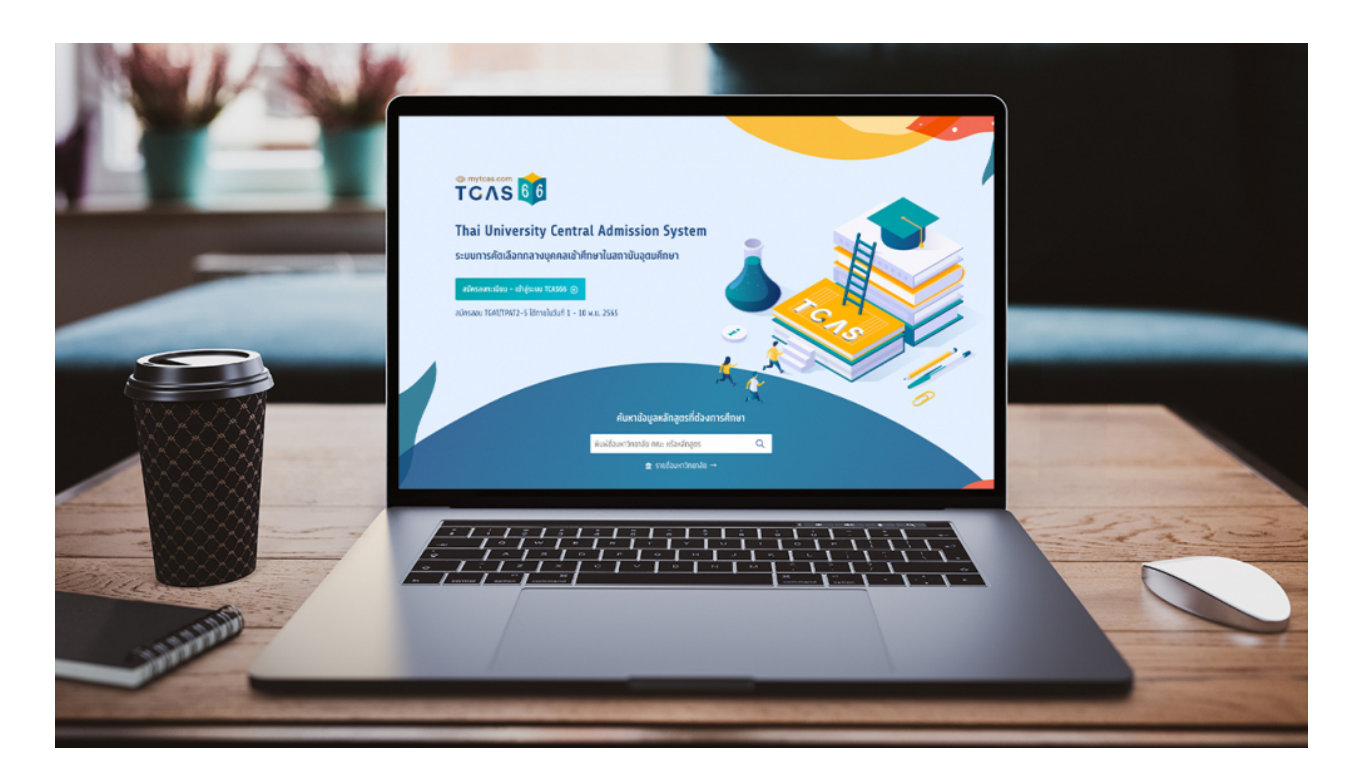

ทปอ. เปิดลงทะเบียนระบบ <u>TCAS66</u> สำหรับคัดเลือกบุคคลเข้าศึกษา ในสถาบันอุดมศึกษา รายวิชา TGAT/TPAT2-5 ตั้งแต่วันที่ 1-10 พ.ย. 65 นี้

วันที่ 1 พฤศจิกายน 2565 ผู้สื่อข่าวรายงานว่า <u>ที่ประชุมอธิการบดีแห่งประเทศไทย</u> (ทปอ.) เปิดให้ลงทะเบียน ใช้งานระบบการคัดเลือกกลางบุคคลเข้าศึกษา ในสถาบันอุดมศึกษา ปีการศึกษา 2566 หรือ TCAS66 สำหรับผู้กำลังศึกษา อยู่ในชั้นมัธยมศึกษาปีที่ 6 หรือเทียบเท่าชั้นมัธยมศึกษาปีที่ 6 และจบการศึกษาชั้นมัธยมศึกษาปีที่ 6 หรือเทียบเท่าขึ้นไป หรือที่เรียกว่า Dek66

โดยผู้สมัครสามารถเลือกการสอบด้วยกระดาษ หรือเครื่องคอมพิวเตอร์ ได้ตามความสมัครใจ จากการเลือกสนาม สอบแบบเรียงลำดับ 5 ลำดับ และเปิดระบบสมัครสอบรายวิชา TGAT และ TPAT 2-5 ตั้งแต่วันที่ 1 พฤศจิกายน 65 ถึงวันที่ 10 พฤศจิกายน 2565 เปิดรับสมัครสอบผ่านเว็บไซต์ <u>mytcas.com</u>

### ้วิชาที่เปิดรับสมัคร TGAT/TPAT 2-5 ได้แก่

### TGAT ความถนัดทั่วไป เรียกว่า General Aptitude ประกอบด้วย

- Test TGAT1 91 การสื่อสารภาษาอังกฤษ
- TGAT2 92 การคิดอย่างมีเหตุผล
- TGAT3 93 สมรรถนะการทำงาน

### TPAT ความถนัดวิชาชีพ เรียกว่า Professional Aptitude Test ประกอบด้วย

#### SPONSORED

- TPAT2 20 ความถนัดศิลปกรรมศาสตร์
- TPAT3 30 ความถนัดด้านวิทยาศาสตร์ เทคโนโลยี และวิศวกรรมศาสตร์
- TPAT4 40 ความถนัดทางสถาปัตยกรรม
- TPAT5 50 ความถนัดครุศาสตร์-ศึกษาศาสตร์

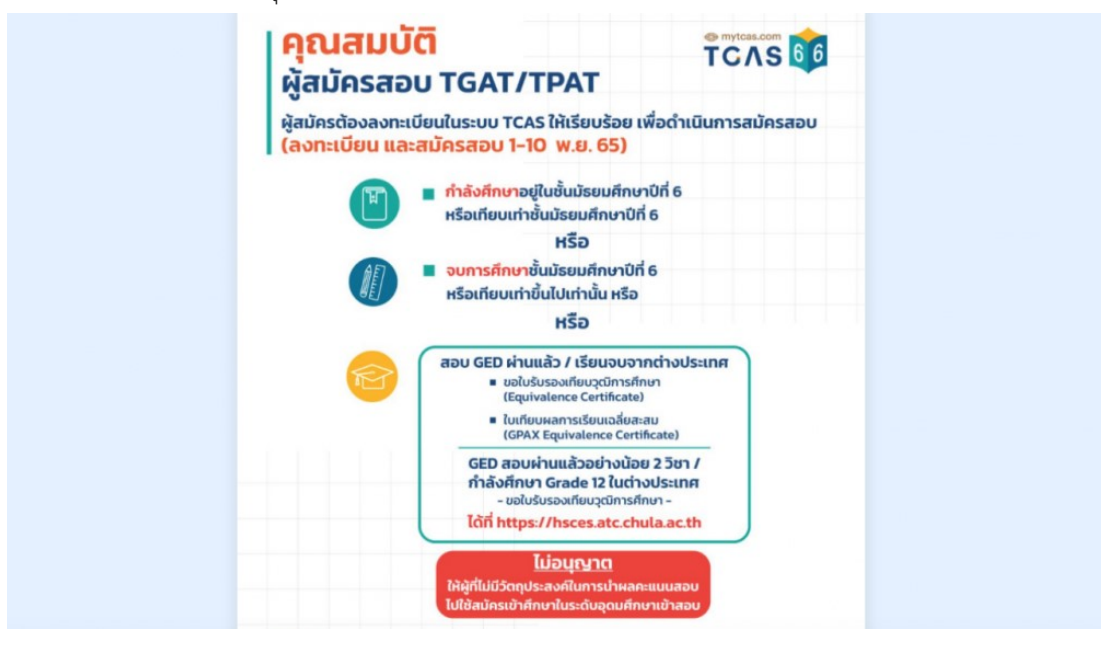

### คุณสมบัติ ผู้สมัครสอบ TGAT/TPAT

- ผู้สมัครต้อง<u>ลงทะเบียนในระบบ TCAS</u> ให้เรียบร้อย เพื่อดำเนินการสมัครสอบ (คลิกที่นี่ เพื่อลงทะเบียน)
  - กำลังศึกษาอยู่ในชั้นมัธยมศึกษาปีที่ 6 หรือเทียบเท่าชั้นมัธยมศึกษาปีที่ 6
  - จบการศึกษาชั้นมัธยมศึกษาปีที่ 6 หรือเทียบเท่าขึ้นไปเท่านั้น
- สอบ GED ผ่านแล้ว / เรียนจบจากต่างประเทศ
  - ขอใบรับรองเทียบวุฒิการศึกษา (Equivalence Certificate)
  - ใบเทียบผลการเรียนเฉลี่ยสะสม (GPAX Equivalence Certificate)
- GED สอบผ่านแล้วอย่างน้อย 2 วิชา / กำลังศึกษา Grade 12 ในต่างประเทศ
  - ขอใบรับรองเทียบวุฒิการศึกษา โดยสามารถขอได้ที่ <u>https://hsces.atc.chula.ac.th</u>

 สำหรับผู้ที่เคยสอบ GAT/PAT ในปี 2565 แต่ไม่ปรากฏการนำผลคะแนนไปสมัครคัดเลือก ในระบบ TCAS65 ให้เตรียมหนังสืออธิบายสาเหตุ และแนบหลักฐานการสมัครที่สถาบันอื่นๆ ประกอบเพื่ออนุมัติการสมัครในปี 2566 ต่อไป

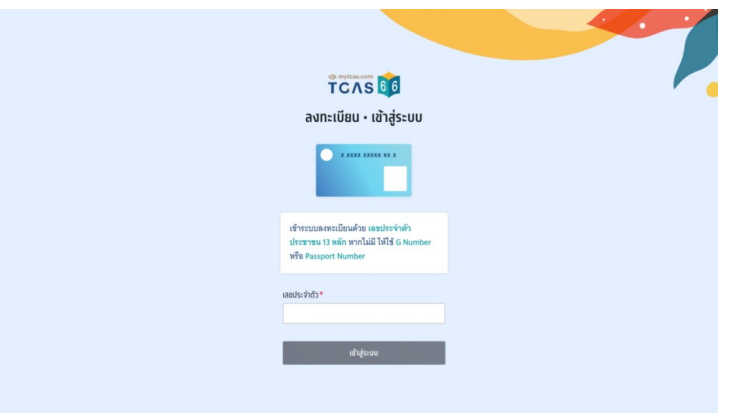

# ขั้นตอนการสมัครสอบ

- เข้าใช้งานระบบที่ <u>Mytcas</u> ในหน้าของข้อมูลการสมัครสอบ เลือก "ดูรายละเอียดและสมัครสอบ"
- เลือกวิชาสอบและสนามสอบ
  - ระบบจะปรากฏวันสอบของแต่ละรายวิชา การเลือกวิชาสอบและสนามสอบให้เลือกเป็นรายวันให้ผู้สมัครเลือก วันที่ที่ต้องการสอบ โดยเลือกที่ไอคอนลูกศร
- หลังจากนั้นให้ผู้สมัครเลือกวิชาสอบที่ต้องการ แล้วเลือก "ไปหน้าถัดไป"
- ผู้สมัครจะต้องทำการเลือกประเภทข้อสอบ โดยเลือกระหว่าง ข้อสอบแบบกระดาษหรือข้อสอบแบบคอมพิวเตอร์
  ข้อสอบแบบกระดาษ ผู้สมัครจะต้องทำการเลือกสนามสอบให้ครบทั้ง 5 ลำดับ ยกเว้นกรณีที่จังหวัดในลำดับแรก
  มีสนามสอบน้อยกว่า 5 สนามสอบ ให้เลือกทุกสนามสอบในจังหวัดนั้นแทนโดยให้เลือกที่กล่องข้อความ "ค้นหา
  สนามสอบ"

## ข้อสอบแบบคอมพิวเตอร์

กรณีที่เลือกประเภทข้อสอบแบบคอมพิวเตอร์ ผู้สมัครจะต้องทำการเลือกสนามสอบแบบกระดาษด้วย เผื่อกรณี สนามสอบคอมพิวเตอร์เต็ม จากนั้นเลือก "ไปหน้าถัดไป"

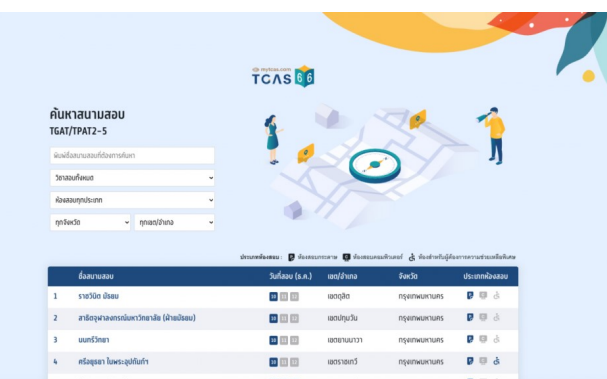

 เมื่อทำการเลือกวิชาสอบและสนามสอบเสร็จสิ้นแล้ว ระบบจะปรากฏข้อมูลรายละเอียดการสมัครสอบและสนาม สอบ ให้ผู้สมัครตรวจสอบข้อมูลให้ครบถ้วน ก่อนเลือก "บันทึกรายการ"

- เมื่อบันทึกข้อมูลการเลือกวิชาสอบและสนามสอบเรียบร้อยแล้ว ระบบจะปรากฏสถานะ รอยืนยันการสมัคร หากต้องการเพิ่มรายวิชาสอบหรือแก้ไขสนามสอบ ให้เลือกที่ไอคอนลูกศรในวันที่ต้องการแก้ไข
- เมื่อเสร็จสิ้นขั้นตอนการเลือกวิชาสอบและสนามสอบแล้ว ระบบจะสรุปวิชาสอบที่เลือกทั้งหมดและยอดเงินที่ต้อง ชำระ ให้เลือก "ยืนยันการสมัครสอบ"
- ตรวจสอบความถูกต้องอีกครั้ง และเลือกช่องทางในการส่งรหัส One Time Password (OTP) เพื่อยืนยันการ สมัครสอบ จากนั้นเลือก "ส่ง OTP เพื่อยืนยันการสมัครสอบ"
- กรอกรหัสยืนยัน One Time Password (OTP) ที่ได้รับ จากนั้นเลือก "ยืนยัน OTP และยืนยันการสมัครสอบ"
- ระบบจะปรากฏสถานะ รอการชำระเงิน และรายละเอียดวิชาสอบและสนามสอบทั้งหมด จากนั้นเลือก "พิมพ์ใบ แจ้งชำระเงิน
- สำหรับผู้สมัครที่เคยลงทะเบียนใช้งานระบบ TCAS63 TCAS64 หรือ TCAS65 มาแล้ว ให้ใช้บัญชีเดิมเข้าระบบได้ โดยไม่ต้องสมัครลงทะเบียนใหม่ กรอกเลขประจำตัวและรหัสผ่านเข้าสู่ระบบได้เลย